## **Creating an Agent**

1. Go to the Agents tab in PFM Admin

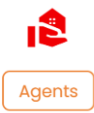

 In Create New Agent section, enter your agents First Name, Last Name, Company Name, Email Address, Phone #, License #, and upload a headshot (headshot must be at least 1601px x 1201px). Note – you will need to verify that the headshot upload is complete before clicking 'Create'.

| Agents                         |                    |                     |                     |
|--------------------------------|--------------------|---------------------|---------------------|
| Create New Agent Manage Agents |                    |                     |                     |
| First Name                     |                    | Last Name           |                     |
| Enter First Name               |                    | Enter Last Name     |                     |
| Company Name                   |                    | Email Address       |                     |
| Enter Agent's Company Name     |                    | Enter Email Address |                     |
|                                |                    |                     |                     |
|                                |                    |                     |                     |
| Contact Details                | Phone Number       | Lice                | ense                |
|                                | Enter Phone Number | Er                  | nter License Number |
| £                              |                    |                     |                     |
| Agent Photo is required        |                    |                     |                     |

3. When uploading the headshot, be sure to use the zoom in/ zoom out tools as need to make the photo fit in the pre-sized rectangle. You can then drag the rectangle to center your image:

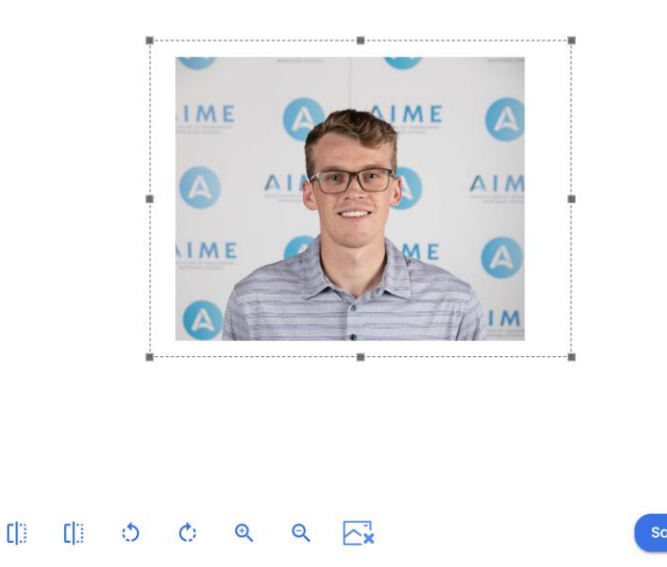

4. Agent will receive an email notifying them that they have been created and to look out for future communications which will include invite info.

Welcome to the Vida network for HomeScout!

| FinLocker <no-reply@finlocker.com></no-reply@finlocker.com>                                                      | $\odot$       | $\leftarrow$ Reply               | Keply All                         | ightarrow Forward | ų;      |     |  |  |
|----------------------------------------------------------------------------------------------------|---------------|----------------------------------|-----------------------------------|-------------------|---------|-----|--|--|
| To Offterryjames@gmail.com                                                                                       | Thu 8/17/202  |                                  |                                   |                   |         |     |  |  |
| (i) Click here to download pictures. To help protect your privacy, Outlook prevented a                           | utomat        | ic download of :                 | ome pictures in this              | ; message.        |         |     |  |  |
| CAUTION: This email originated from outside of FinLocker. Do not clic                                            | k links       | s or open atta                   | chments unless                    | you recognize     | the sen | der |  |  |
| and know the content is safe.                                                                                    |               |                                  |                                   |                   |         |     |  |  |
| Hello Agent Ethan,                                                                                               |               |                                  |                                   |                   |         |     |  |  |
| You have been added as a trusted Agent of HomeScout<br>to do at this time, just giving you a heads up! Keep an e | for they e ou | neir app Vida<br>It for future c | . There's nothin<br>ommunications | g you need        |         |     |  |  |
| Sincerely,                                                                                                    |               |                                  |                                   |                   |         |     |  |  |
| FinLocker                                                                                                    |               |                                  |                                   |                   |         |     |  |  |
| www.finlocker.com                                                                                                |               |                                  |                                   |                   |         |     |  |  |
|                                                                                                    |               |                                  |                                   |                   |         |     |  |  |

Creating a co-branded invite link and code

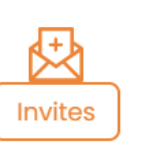

- 1. Go to the Invites tab in PFM Admin
- 2. Go to the Link Invite section and click New Link

| Inv | ites        |              |              |  |  |  |  |  |  |        |
|-----|-------------|--------------|--------------|--|--|--|--|--|--|--------|
| All | Link Invite | Batch Invite | Email Invite |  |  |  |  |  |  |        |
|     |             |              |              |  |  |  |  |  |  | NowLip |

3. Select the LO in the 'Assign Invitation to' dropdown and select the agent in the 'Assign Agent' dropdown. Name the link, select 'none' for persona type, and set the number of lockers that can be created with the new link/code and then click 'Create Link'.

| Newlink                                      |   |                                | ×           |
|----------------------------------------------|---|--------------------------------|-------------|
| Assign Invitation to                         |   | Assign Agent                   |             |
| Ethan Loan Officer                           | 0 | Agent Ethan - FinLocker Realty | •           |
| Campaign Identifier                          |   |                                |             |
| Co-Branded Invite - Ethan LO and Agent Ethan |   |                                |             |
|                                              |   |                                |             |
|                                              |   |                                | 44/1024     |
| Persona Type                                 |   |                                |             |
| None                                         |   |                                |             |
| No Records Found                             |   |                                |             |
| Link Name                                    |   |                                |             |
| Co-Branded Invite - Ethan LO and Agent Ethan |   |                                |             |
|                                              |   |                                |             |
|                                              |   |                                |             |
|                                              |   |                                | 44/1024     |
| Max Number of Lockers                        | : | Sponsor Code                   |             |
| 100                                          |   | Select                         | 0           |
|                                              |   |                                |             |
|                                              |   |                                | Create Link |

4. Agent will receive an email with details on your version of FinLocker, as well as their invite information (assigned LO will be cc'd):

## HomeScout Vida: New invitation link

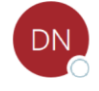

FinLocker <no-reply@finlocker.com>

To Oflterryjames@gmail.com

← Reply Reply All  $\odot$  $\rightarrow$  Forward **Di** 

Thu 8/17/2023 4:05 PN

...

Cc Sethan Vieaux

(i) If there are problems with how this message is displayed, click here to view it in a web browser.

Click here to download pictures. To help protect your privacy, Outlook prevented automatic download of some pictures in this message.

Hello Agent Ethan,

Great news! You have been assigned to an invitation link for HomeScout's Vida app. Here are the details:

Loan Officer: Ethan Vieaux You're all set to invite your leads to join Vida! There are two ways to do so, and each method is explained below:

Method #1 Provide your lead with your mobile invitation code and links to download the Vida app. Vida mobile invitation code: 7F633JIS

Vida App download links:

Apple Phones: https://apps.apple.com/vn/app/vida-by-homescout/id1635630986

Android Phones: https://play.google.com/store/apps/details?id=com.homescout.locker

Method #2

Provide your lead a link to register on a web browser: https://vida.finlocker.com/pfm/registration/invite?key=458c8766-0338-4430-8c73-f0cf0d8585c1

Note - when one of your leads registers for an account using either invite method, you will receive an email notification from no-reply@finlocker.com.

The Vida app is a financial health and wellness tool, designed to guide your clients toward the path to homeownership, no matter where they are on their journey. To learn more about the features and benefits of the app, visit our website at https://finlocker.com/for-customers/

You can contact Ethan Vieaux with any questions at ethan.vieaux@finlocker.com.

Sincerely,